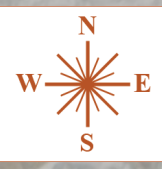

# NSW Government Planning Portal

Information on how to apply for:

**TRAL DARLING** 

SHIRF COUNCIL

CONSTRUCTION CERTIFICATES OCCUPATION CERTIFICATES APPOINTING A PRINCIPAL CERTIFIER AND COMPLYING DEVELOPMENT CERTIFICATES

# A message from Central Darling Shire Council

In 2020 the NSW State Government, through the Department of Planning, Industry and Environment, enacted legislation that made it mandatory for all planning related applications to be lodged through the new electronic planning system, known as the NSW Planning Portal.

Central Darling Shire Council has now enabled this service.

While Council is still the certifying authority for planning related issues, residents, builders and developers need to apply through the NSW Planning Portal. Council can no longer accept applications in any form.

This booklet has collated the Quick Reference Guides developed by the Department of Planning, Industry and Environment to help guide you through the application process.

Please be aware, Council staff are not able to enter information for you. This ensures there is no conflict of interest.

The NSW Planning Portal is administered by the Department of Planning, Industry and Environment, and Council is unable to assist users with site faults.

Please contact the administrators on 1300 305 695 if you have problems accessing or using this site.

## **PRINCIPAL CERTIFIER**

You will need to nominate a Principal Certifier who will inspect your construction and issue Construction, Occupation and other certificates required to progress your build.

You can select your own principal certifier if you have one, or nominate Council as the Principal Certifying Authority.

If you choose Council as your Principal Certifier, please use the following details.

PRINCIPAL CERTIFIER: Geoff Laan

PCA NUMBER: BPB 1701

#### DISCLAIMER

Information has been provided by the NSW Planning Portal. A comprehensive range of Quick Reference Guides (QRG) is available on the Planning Portal website at www.planningportal.nsw.gov.au/support/how-guides

Advice on using the Planning Portal including registration, access and lodgement advice must be directed to ServiceNSW on 1300 305 695.

Central Darling Shire Council has limited ability to assist residents with their applications.

All information is current at time of publication. No responsibility will be taken by Central Darling Shire Council for errors or omissions in information provided or incorrect lodgement of applications

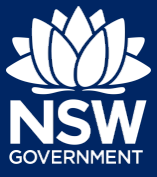

To apply for a Construction Certificate via the NSW Planning Portal, you will need a NSW Planning Portal account. To register a new account, refer to our Registering for the NSW Planning Portal quick reference guide.

You can apply for a construction certificate via the NSW Planning Portal using two different methods.

- As a related application via an online development (DA)
- Stand-alone (consent application is outside of the NSW Planning Portal)

Follow the instructions below for your required method.

## Initiating an application

- 1. Log in to the NSW Planning Portal and;
  - a) For a stand-alone application select
     Post Consent Certificate (CC, OC, SC, PCA, SWC) from the New menu on the top left of the screen, or

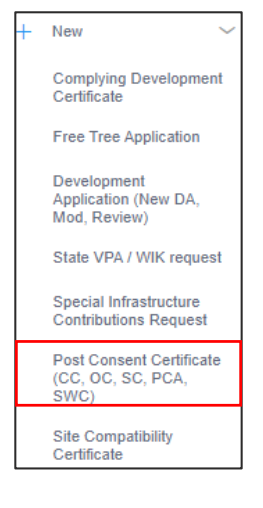

- b) Connect to an existing DA application, by first Locating the existing DA, opening that application and **selecting** Request related application.
- c) Click on Request related application.

| Request related application ~    | Acti |
|----------------------------------|------|
| Request Certificate              |      |
| S.68 of the Local Government Act |      |
| Roads Act                        |      |

Actions

Request related application

**Note:** When submitting a related application, this links your CDC or DA. Most fields entered on the DA or CDC will auto-populate to this application so you may not have to complete some of the following steps but instead you can review the information.

# Submitting an Application for a Construction Certificate

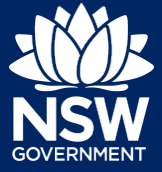

## Applicant

**2. Select** Construction certificate from the list of options.

| Sele | ct the certificate action you would like to apply for |
|------|-------------------------------------------------------|
|      | Subdivision certificate                               |
|      | Construction certificate                              |
|      | Principal Certifier appointment                       |
|      | Occupation certificate                                |
|      | Subdivision works certificate                         |

3. Select the Class of development.

The development comprises the following Building Class 1a What is this?
Class 1b What is this?
Class 2 What is this?

Select the type of certificate you wish to apply for \* O Certificate for the full development

O Certificate for part of the development

Class of development \*

- 4. Select whether the application is for the full development or part of the development.
  - n in for
- 5. Indicate if the application is for modification of a current construction certificate.

If Yes, you will be requested to enter details of the current construction certificate under related approval.

Is the application for modification of a current construction certificate? **\*** Yes

No No

6. Select the approval type this certificate application relates to from the options available and enter the related approval details.

| Related approval                                                                                   | Related approval                                                                                                    |
|----------------------------------------------------------------------------------------------------|----------------------------------------------------------------------------------------------------|
| Which approval type is this certificate in relation to? * 💿<br>Development Application number (DA) | Which approval type is this certificate in relation to? *  Development Application number (DA)                                     |
| State determined (SSI / SSD)                                                                       | State determined (SSI / SSD)                                                                                                    |
| Please enter the DA number which is related to this certificate application (please                | Enter State determined number of the approval which is related to this certificate application (please include the SSD/SSI prefix) |
| Note: if the DA number has not yet been given by the council please enter "To be c                 | Has the SSI / SSD case been determined? *                                                                                          |
| Was the DA applied for via the NSW Planning Portal? *<br>Yes                                       |                                                                                                    |
| O No                                                                                               |                                                                                                    |
| Has the DA been determined? *<br>Yes                                                               |                                                                                                    |
| ○ No                                                                                               |                                                                                                    |
| Was a relevant construction certificate applied for via the NSW Planning Portal? * Yes             |                                                                                                    |

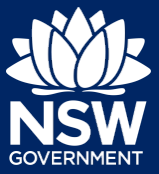

**Note:** If a relevant construction certificate was not applied for on the NSW Planning Portal, then select Not applicable, rather than No.

**7. Enter** the site of your development using the Address or Lot /Section number/Plan search functionality.

Repeat as required until all development sites are located.

| e.g. 66 Harrington Stre        | eet, Sydney NSW 200 | 0                |                  |               | e.g. 4/-/DP1044304                    |              |
|--------------------------------|---------------------|------------------|------------------|---------------|---------------------------------------|--------------|
| Address did not disp           | ay ? 🛛 😈            |                  |                  |               |                                       |              |
| Street address                 | LGA                 | Lot/Section/Plan | Primary address? | Plant St      | Kareela - Seise L/                    | 1            |
| 20 BATES DRIVE<br>KAREELA 2232 | SUTHERLAND<br>SHIRE | 9//DP225304      |                  | Map Satellite |                                       | and the Cont |
|                                |                     |                  |                  |               |                                       |              |
|                                |                     |                  |                  | 1) ST         | Joseph Banks Native<br>Plants Reserve | Box B        |

**Note:** When you enter the address, it will be validated against the registered address database and any applicable planning rules. When selecting a registered address, a map will display on the right-hand side of the screen with site information.

Indicate the primary address of the development. This field is mandatory.
 You can delete the address by clicking on the trash icon.

| Street address                 | LGA                 | Lot/Section/Plan | Primary address? |   |
|--------------------------------|---------------------|------------------|------------------|---|
| 20 BATES DRIVE<br>KAREELA 2232 | SUTHERLAND<br>SHIRE | 9 / / DP225304   |                  | Û |

**9.** The Planning controls affecting the property can be viewed by **clicking** on the arrow next to the site address.

| Planning controls affecting property |                                                |  |  |  |
|--------------------------------------|------------------------------------------------|--|--|--|
| Summary of planning controls         |                                                |  |  |  |
| Land Application LEP                 | Sutherland Shire Local Environmental Plan 2015 |  |  |  |
| Land Zoning                          | R2: Low Density Residential                    |  |  |  |
| Height of Duilding                   | 0.5                                            |  |  |  |

Next

10. Click Next.

Note: The following tabs need to be completed step-by-step, starting with Contact Details.

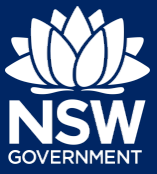

1. Contact Details

2. Proposed development

3. Principal Certifier 4. Requirements and uploads

5. Review And Submit

# **Capturing Contact Details**

When an application is linked to an online DA, the majority of the information is pre-populated from the DA. You will be required to review and update where necessary.

**11. Review** the applicant details and ensure the information is correct or update as required.

| Primary Applicant details                                                                                                    |                                                                          |                       |
|----------------------------------------------------------------------------------------------------|--------------------------------------------------------------------------|-----------------------|
| This person will receive all the system generated notification emails                                                                            | in relation to the application.                                          |                       |
| Please enter the contact details of the applicant for this application.<br>Please note that the nominated person' company is the legal applicant | for the application. The applicant must be the property owner or a perso | n with benefit of the |
| Title<br>Please Select V                                                                                                    |                                                                          |                       |
| First given name *                                                                                                    | Other given name/s                                                       | Family name *         |
| Kate                                                                                                    |                                                                          | Kelly                 |
| Contact number                                                                                                    | Email *                                                                  |                       |
| 0233334444                                                                                                    | applicant999@yopmail.com                                                 | 0                     |
| Addresse<br>20 BATES DRIVE KAREELA 2232                                                                                                    |                                                                          |                       |

**12. Indicate** if you are applying on behalf of a company.

| No |
|----|

If you answered Yes

- **Search** for the company by choosing an operator, ACN, ABN, or Name
- Enter the search term in the search field
- Click the search icon
- **Select** a result from the list provided

# Capturing Land owner details

Land owner details can be entered manually, or, if they are the same as the applicant details, there is an option to copy the applicant details.

ABN

NSW Department of Planning, Industry and Environment | May 2021 | V3.2 | 6

## Submitting an Application for a **Construction Certificate**

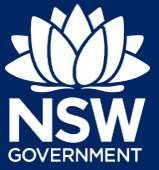

#### Applicant

site.

13. Identify the owners of the development Who owns the development site? am the sole owner of the development site If there are multiple owners, select the There are multiple owners of the development site and I am one of them appropriate button and click 'Add Owner'. There are one or more owners of the development site and I am NOT one of them If you are not one of the owners, you will A company, business, government entity or other similar body owns the development site be required to populate the contact Under NSW planning law, providing evidence of owner's consent is no longer a mandatory application ultimately granted, you will not be able to act on that consent until you have obtained the required coninformation for all owners. You can add as many additional owners as required by **Owners Details** clicking Add Owner. Add Owner Owner 1 **14.** If a company or business owns the Company name \star development site, enter the company Enter registered business name name and ABN. ΔRN

**Note:** If you are the sole owner of the site, you will not need to provide additional information. If you are one of the owners of the site, you will be required to populate the contact information for all other owners. Your information will automatically be populated, and you are able to add as many additional owners as required by clicking the Add Owner button.

15. Indicate who will be carrying out the construction works or if not determined at this time.

| Who will be doing the building work? * <ul> <li>Licensed Builder</li> </ul>                |
|--------------------------------------------------------------------------------------------|
| Owner Builder                                                                              |
| O Not determined at this time (This information will be required prior to work commencing) |

**16.** Indicate whether the Builder or Principal Contractor details are for an individual or company, business, government entity, other etc.

Depending on your selection, the appropriate fields will be defined. Complete as required.

| Select the option that is applicable *                        |                        |
|---------------------------------------------------------------|------------------------|
| • A Company,Business,Government entity or other similar body. |                        |
| ACN V Enter here and search Search Not found? Pleas           | se select the checkbox |
| ABN                                                           |                        |

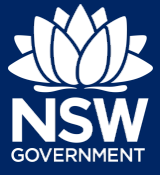

**17. Indicate** whether the Long Service Levy has been paid.

| Have you paid the Long Service Le<br>Yes | vy? |
|------------------------------------------|-----|
| ○ No                                     |     |
| ○ NA                                     |     |

Note: The long service levy must be paid prior to a construction certificate being issued.

**18. Indicate** whether there are any security or site conditions which may impact the inspection, for example, locked gates or animals.

| Are there any security or site conditions which may impact on the person undertaking th | e inspection? |
|-----------------------------------------------------------------------------------------|---------------|
| ⊖ Yes                                                                                   |               |
| No                                                                                      |               |

**19. Identify** if the payer is an individual or company/business/government entity etc and **enter** the relevant payer details for fees payable for assessment, inspection and related costs in issuing this certificate.

| Payer details<br>Provide the details of the person / entity that will make the fee payment f | or the assessment and related costs in issuing the certificate: $oldsymbol{0}$ |          |
|----------------------------------------------------------------------------------------------|--------------------------------------------------------------------------------|----------|
| Select the option that is applicable : * Individual                                          |                                                                                |          |
| A company, business, government entity or other similar body                                 | ,                                                                              |          |
| Title<br>Please Select V                                                                     |                                                                                |          |
| First given name *                                                                           | Other given name/s                                                             | Family r |
|                                                                                              |                                                                                |          |

20. Search to enter the developer details.

| Developer details           |        |       |
|-----------------------------|--------|-------|
| ACN V Enter here and search | Search | Clear |
| ABN                         | ACN    |       |
|                             |        |       |
| Name                        |        |       |

Note: This is not mandatory.

**21.** Click Save and continue.

Save and <u>c</u>ontinue

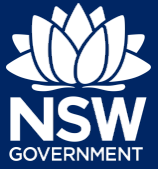

# Capturing Proposed development details

**22. Select** the type(s) of development from the list provided.

| Type of development <mark>∗</mark> |               |  |  |  |
|------------------------------------|---------------|--|--|--|
| Dwelling                           | What is this? |  |  |  |
| Secondary dwelling                 | What is this? |  |  |  |
| Semi-attached dwelling             | What is this? |  |  |  |
| Dual occupancy                     | What is this? |  |  |  |

**Note:** The class of development selected when the application was initiated will be presented. Continue to the next field.

**23.** Enter a detailed description for the development.

Please provide a detailed description of the development \*

Demolition of existing building and construction of new single story dwelling.

24. Enter an estimated cost of the development, inclusive of GST.

Please provide the estimated cost of the development?

- 25. Enter the total land area in sqm.
- **26.** Enter the current gross floor area (sqm) of the development.

| Land area (sqm) \star |
|-----------------------|
| 500                   |

What is the current gross floor area ( 100

**27.** Enter the gross floor area of the new development when completed.

When complete, what will the gross floor area of the new development be? 120

# Submitting an Application for a Construction Certificate

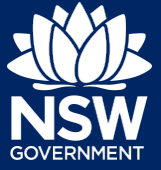

#### Applicant

detached.

- **28.** Enter the current usage of all parts of the development, for example, residential.
- **29.** Enter the proposed use of all parts of the buildings, for example, residential.

**30. Select** whether the building is Attached, Detached (Free standing) or Semi-

What are the current uses of all parts of the building(s)/land? (if vacant please state)

What is the proposed use of all parts of the building(s)/land? Residential

Is the proposed building is attached, detached (i.e. free standing) or semi-detached?

Attached

Detached (Free-standing)

Semi-detached

**31.** Enter the number of dwellings and their bedrooms for the development.Enter 0 in the non-applicable fields.

| Number of one bedroom dwellings in the proposed development $\star$   |
|-----------------------------------------------------------------------|
| 0                                                                     |
| Number of two bedroom dwellings in the proposed development $\star$   |
| 0                                                                     |
| Number of three bedroom dwellings in the proposed development $\star$ |
| 0                                                                     |
| Number of four bedroom dwellings in the proposed development $\star$  |
| 1                                                                     |

**32.** Enter the height of the development.

Ultimate height of the development (m)

- **33.** Enter the number of pre-existing dwellings on the site.
- **34.** Enter the number of dwellings to be demolished.

1

Number of pre-existing dwellings on site

Number of dwellings to be demolished

**35.** Enter the number of dwellings proposed as part of this certificate.

Number of dwellings proposed as part of this certificate

1

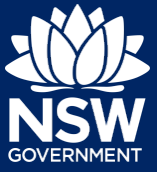

- **36.** Enter the number of proposed storeys.
- Number of storeys proposed in the new building(s)

**37.** Enter the number of proposed lots.

| Number of proposed lots |  |
|-------------------------|--|
| 1                       |  |

**38.** If prompted, **indicate** the materials to be used in the construction process, by selecting the checkboxes next to the relevant materials.

| Walls* |                         | Roof* |                    | Floor* |               |
|--------|-------------------------|-------|--------------------|--------|---------------|
|        | Brick veneer (12)       |       | Aluminium (70)     |        | Concrete (20) |
|        | Cladding-aluminium (70) |       | Concrete (20)      |        | Timber (40)   |
|        | Concrete (20)           |       | Concrete tile (10) |        | Other (80)    |

**39. Indicate** if you are proposing to carry out alterations or modifications to existing relevant fire safety systems.

| Are you proposing to carry out alterations/modifications to existing 'relevant fire safety systems'?<br>Yes |
|----------------------------------------------------------------------------------------------------|
| No No                                                                                                    |

**Note**: If you select 'Yes' for alterations or modifications, you may provide further information, for example, if you change the location of an access panel.

| , | Are you propo<br>Yes<br>No | sing to carry out alterations/modifications to existing 'relevant fire safety systems'? $\star$ 👔 |                    |                          |                                              |
|---|----------------------------|---------------------------------------------------------------------------------------------------|--------------------|--------------------------|----------------------------------------------|
|   |                            | Fire Safety Measure                                                                               | Is this measure in | stalled in the building? | Please enter current standard of performance |
|   | 1                          | Access Panels, doors and hoppers to fire resisting shaft                                          | Yes                | ⊖ No                     | Change location                              |
|   | 2                          | Automatic fail-safe devices                                                                       | ⊖ Yes              | ● No                     |                                              |
|   | 3                          | Automatic fire detection and alarm system*                                                        | ⊖ Yes              | No                       |                                              |

**40. Indicate** whether fire safety measures will be installed to the building.

| Are proposed fire safety measures to be installed | in the building? |
|---------------------------------------------------|------------------|
| ⊖ Yes                                             |                  |
| No                                                |                  |

**Note**: If you select 'Yes', you may provide further information, for example, if you are installing an access panel.

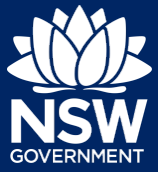

| Are propose<br>Yes<br>No | d fire safety measures to be installed in the building? $\!\!\!\ast$ |                         |                               |                                               |
|--------------------------|----------------------------------------------------------------------|-------------------------|-------------------------------|-----------------------------------------------|
|                          | Fire Safety Measure                                                  | Is this measu           | re installed in the building? | Please enter proposed standard of performance |
| 1                        | Access Panels, doors and hoppers to fire resisting shaft             | <ul> <li>Yes</li> </ul> | ○ No                          | l                                             |
| 2                        | Automatic fail-safe devices                                          | ⊖ Yes                   | No                            |                                               |
| 3                        | Automatic fire detection and alarm system*                           | ⊖ Yes                   | No                            |                                               |

**41. Click** Save and continue.

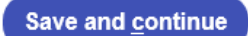

# Capturing Registered practitioner details

| Contact Details     2. Proposed development | 3. Registered practitioner details | 4. Principal Certifier | 5. Requirements and uploads | 6. Review And Submit |
|---------------------------------------------|------------------------------------|------------------------|-----------------------------|----------------------|
|                                             |                                    |                        |                             |                      |

Registered practitioner details can be captured where all or part of the development falls within Class 2 of the Building Code of Australia. Selecting one of the following development types will trigger the registered practitioner details screen;

- Dual Occupany
- Alterations and additional to residential developments
- Manor houses
- **42.** To add registered practitioner details to the application, click the corresponding + Add button and enter the details.

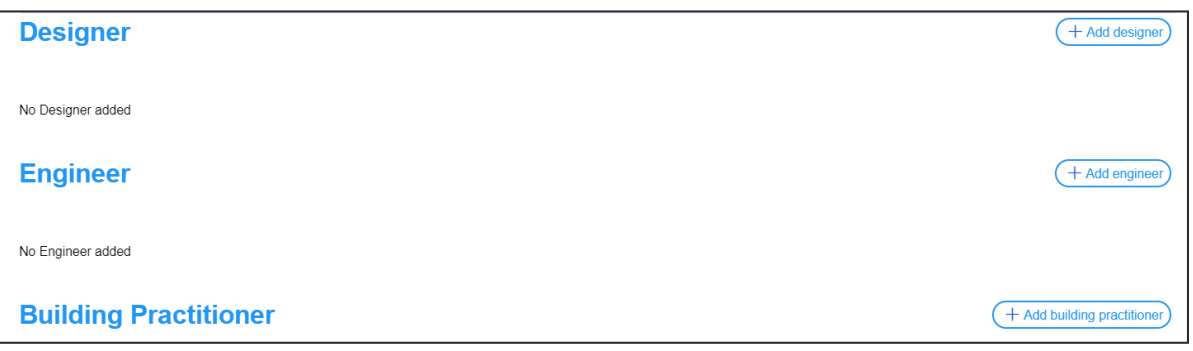

**43.** Click Save and continue.

Save and continue

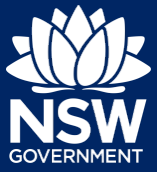

# **Principal Certifier selection**

**Note**: You can search for the pricipal certifier by Company name, Trading name, ABN or ACN.

- 44. Enter the Principal Certifier details by;
  - **a. Selecting** an operator to search by from the list
  - **b.** Enter your search term in the space provided then **click** Search
  - **c. Click** on the certifier from the list of options.

**Note:** The details of the selected certifier will appear below the search field.

45. Click Save and continue.

| ACN V<br>Select<br>Company Name<br>Trading Name<br>ABN<br>ACN                                           | Search |  |
|----------------------------------------------------------------------------------------------------|--------|--|
| Company Name V Sutherland council                                                                       | Search |  |
| Company Name V Nominated Principal Certifier details Company name SUTHERLAND SHIRE COUNCIL Trading name | Search |  |
| SUTHERLAND SHIRE COUNCIL                                                                                |        |  |

Save and <u>c</u>ontinue

## Uploading documentation

There are certain required documents that must be uploaded to your application. However, there are also additional documents you may need to upload to complete your application. Ensure you satisfy the application requirements of your Principal Certifier.

| <b>~</b> | 1. Contact Details                                         | 2. Proposed development                                                | 3. Principal certifying authority | 4. Requirements and uploads | 5. Review And Submit |
|----------|------------------------------------------------------------|------------------------------------------------------------------------|-----------------------------------|-----------------------------|----------------------|
| 46.      | <b>Click</b> Uploa<br>your file(s).<br>before <b>click</b> | ad and select or drag<br>Categorise the file ty<br><b>king</b> Attach. | and drop<br>ype(s)                | Upload                      |                      |
| 47.      | Click Save                                                 | and continue.                                                          |                                   | Save and <u>c</u> ontinue   |                      |

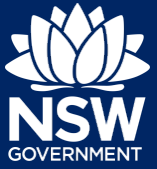

# Reviewing and submitting an application

| 1. Contact Details | 2. Proposed development | 3. Principal certifying authority | 4. Requirements and uploads | 5. Review And Submit |
|--------------------|-------------------------|-----------------------------------|-----------------------------|----------------------|
|                    |                         |                                   |                             |                      |
|                    |                         |                                   |                             |                      |

**48.** After reviewing all the information provided on the application, **complete** the applicant declaration.

| Declara<br>App | ations *<br>Dlicant declaration<br>Select all                                                                                                 |
|----------------|----------------------------------------------------------------------------------------------------|
|                | I declare that all the information in my application and accompanying documents                                                               |
|                | I understand that the application and the accompanying information will be provi<br>application, and may be provided to other State agencies. |
|                | I understand that if incomplete, the consent authority may request more informa                                                               |
|                |                                                                                                    |

49. Click Submit.

S<u>u</u>bmit

End of steps

## If you need more information

- Click the Help link at the top of the screen to access the NSW Planning Portal help pages and articles.
- View more quick reference guides, FAQs and support resources on our support page at https://www.planningportal.nsw.gov.au/support/how-guides and/or contact ServiceNSW on 1300 305 695.

<sup>©</sup> State of New South Wales through Department of Planning, Industry and Environment 2021. The information contained in this publication is based on knowledge and understanding at the time of writing (May 2021). However, because of advances in knowledge, users are reminded of the need to ensure that the information upon which they rely is up to date and to check the currency of the information with the appropriate officer of the Department of Planning, Industry and Environment or the user's independent adviser. Industry and Environment or the user's independent adviser.

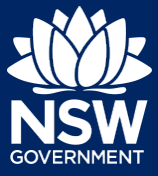

To apply for an occupation certificate application via the NSW Planning Portal, you will need a NSW Planning Portal account. To register a new account, refer to our *Registering for the NSW Planning Portal* quick reference guide.

You can apply for an occupation certificate using two different methods:

- As a related application via an online development application (DA) or online complying development certificate (CDC) application
- Stand-alone (consent application is outside of the Portal)

Follow the instructions below for your required method.

# Initiating an application

- 1. Log in to the NSW Planning Portal and
  - a) For a stand-alone application **select** Post Consent Certificate (CC, OC, SC, PCA, SWC) from the New menu on the top left of the screen, or

- b) Connect to an existing DA/CDC application, by first locating the existing DA/CDC, opening that application and selecting Request related application.
- c) Click on Request Certificate.

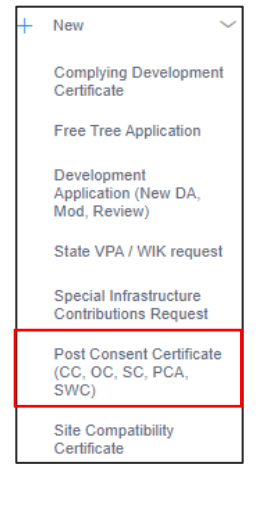

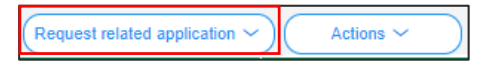

| Request related application ~    | Acti |
|----------------------------------|------|
| Request Certificate              |      |
| S.68 of the Local Government Act |      |
| Roads Act                        |      |

**Note:** When submitting a related application, most fields entered on the DA or CDC will auto populate to this OC application.

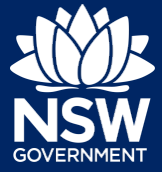

## Applicant

- **2. Select** Occupation certificate from the list of options.
- Select the certificate action you would like to apply for Subdivision certificate Construction certificate Principal Certifier appointment Occupation certificate Subdivision works certificate

3. Select the Class of development.

- Class of development \*

   The development comprises the following Building of

   Class 1a
   What is this?

   Class 1b
   What is this?

   Class 2
   What is this?

   Class 3
   What is this?
- Select whether the application is for the full development or interim / part development.

| Select the type of certificate you wish to apply for<br>Certificate for the full development |  |
|----------------------------------------------------------------------------------------------|--|
| Interim / Part occupation certificate                                                        |  |

**Note:** If your application is linked to a CDC or DA you may not have to complete some of the following steps but will be prompted instead to review the approval information.

5. Select the approval type this certificate application relates to from the options available.

| Which approval type is this certificate in relation to?* O Development Application consent (DA) |
|-------------------------------------------------------------------------------------------------|
| Complying Development Certificate (CDC)                                                         |
| State determined (SSI / SSD)                                                                    |

6. Enter the consent application reference number.

Please enter DA number of the approval which is related to this certificate application

 Indicate if the consent application was applied for via the NSW Planning Portal (for DA and CDC only).
 If yes, enter the Portal Application Number (PAN) reference.

Was the DA applied for via the NSW Planning Portal? Yes

○ No

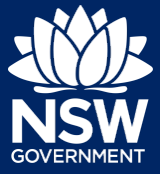

## Applicant

Indicate whether the consent application has been determined.
 If Yes, enter the date of determination.

| Has the DA been determined? *<br>Yes |
|--------------------------------------|
| No                                   |
| Date of determination of the DA Case |

**9. Enter** the relevant street address or lot/section number/plan for the OC application.

Once the address has been located by the system, **click** on the Primary address box.

2 BELMONT STREET SUTHERLAND 2232

Enter address

Enter Lot/Section Number/Plan e.g. 4/-/DP1044304

| ſ | Street address                      | LGA                 | Lot/Section/Plan | Primary address? |
|---|-------------------------------------|---------------------|------------------|------------------|
|   | 2 BELMONT STREET<br>SUTHERLAND 2232 | SUTHERLAND<br>SHIRE | 1 / / DP527333   | <b>~</b>         |

**10.** The information under the Related approval section will be automatically populated from the information submitted on the DA.

| Related approval                                                                                                    |
|----------------------------------------------------------------------------------------------------|
| Which approval type is this certificate in relation to? 0<br>Development Application consent (DA)                                |
| Which approval type is this certificate in relation to?  Development Application consent (DA)                                    |
| Please enter DA number of the approval which is related to this certificate application (please include the DA prefix) 🧕 DA77777 |
| Was the DA applied for via the NSW Planning Portal?<br>Yes                                                                       |
| Please provide portal application number (PAN)                                                                                   |
| PAN-881                                                                                                    |
| Has the DA been determined?<br>Yes                                                                                               |

11. Confirm the correct address is selected.

| Street address                      | LGA                 | Lot/Section/Plan | Primary address? |
|-------------------------------------|---------------------|------------------|------------------|
| 2 BELMONT STREET<br>SUTHERLAND 2232 | SUTHERLAND<br>SHIRE | 1 / / DP527333   |                  |

**Note:** The planning controls affecting the property can be viewed by clicking on the arrow toward the bottom of the screen.

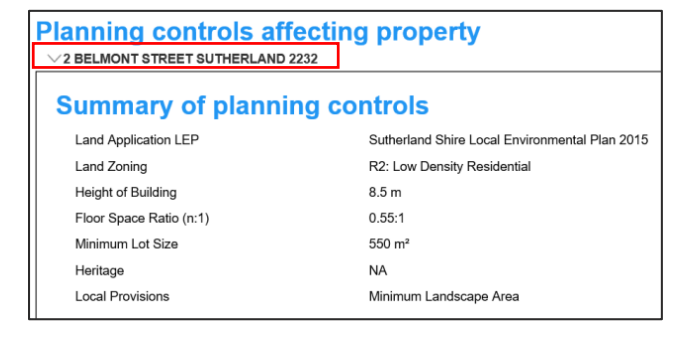

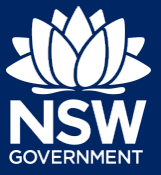

12. Click Next.

| <u>N</u> ext |  |
|--------------|--|
|              |  |

**Note**: The following tabs need to be completed step-by-step, starting with Contact Details.

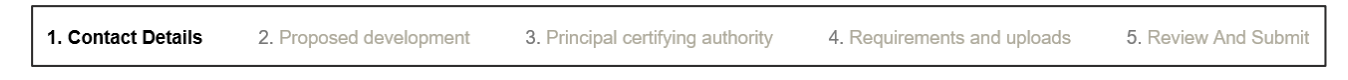

# **Capturing Contact Details**

When an application is linked to an online DA or CDC, the majority of the information is prepopulated from the consent application. You will be required to review and update where necessary.

**13. Review** the applicant details and ensure the information is correct. You may update or edit this information where necessary.

| Applicant details<br>Please enter the contact deals of the applicant for this application. |                                                                                |                                                   |
|--------------------------------------------------------------------------------------------|--------------------------------------------------------------------------------|---------------------------------------------------|
| Title * Mr                                                                                 | ny is the legal applicant for the application. The applicant must be the prope | rty owner or a person with benefit of the consent |
| First given name *                                                                         | Other given name/s                                                             | Family name 🕿                                     |
| applicant                                                                                  |                                                                                | applicant                                         |
| Contact number                                                                             | Email *                                                                        |                                                   |
| 0404040404                                                                                 | newda@yopmail.com                                                              |                                                   |
| Address                                                                                    |                                                                                |                                                   |
| 2 BELMONT STREET SUTHERLAND 223                                                            | 2                                                                              |                                                   |

**14. Indicate** if you are applying on behalf of a company.

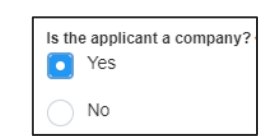

If you answered Yes

- **Search** for the company by choosing an operator, ACN, ABN, or Name
- Enter the search term in the search field
- Click the search icon
- Select a result from the list provided
- 15. Indicate who owns the development site.

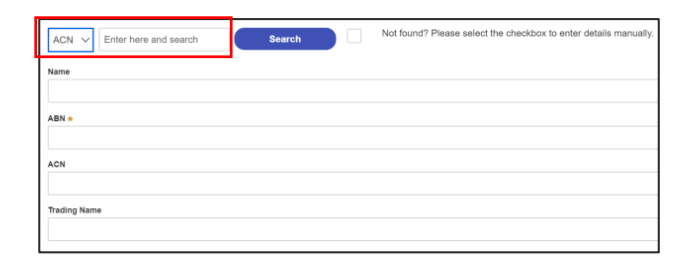

| Who owns the development site? *                                         |
|--------------------------------------------------------------------------|
| <ul> <li>I am the sole owner of the development site</li> </ul>          |
| O There are multiple owners of the development site and I am one of them |
|                                                                          |

- There are one or more owners of the development site and I am NOT one of them
- A company, business, government entity or other similar body owns the development site

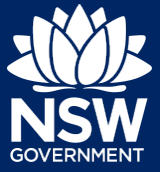

**Note**: Depending on the selection made on the previous step, further information may be required to be entered.

**16. Select** who will be doing the building, for example, Licenced Builder.

| Who is doing the building work?<br>Licensed Builder |
|-----------------------------------------------------|
| Owner Builder                                       |

#### 17. Enter the Builder details for Principal Contractor details.

| Builder details or Principal Cor<br>Title*<br>Please Select V             | ntractor           |               |
|---------------------------------------------------------------------------|--------------------|---------------|
| First given name 🛪                                                        | Other given name/s | Family name * |
|                                                                           |                    |               |
| Contact number                                                            | Email *            |               |
| Mobile number preferred                                                   |                    |               |
| Address *                                                                 |                    |               |
|                                                                           |                    |               |
| Licence number or Permit number (in the case of an owner builder) $\star$ |                    |               |
|                                                                           |                    |               |

**18. Indicate** whether there are any security or site conditions which may impact the inspection, for example, locked gates or animals.

| Are there any security or site conditions which may impact on the person undertaking the inspection?<br>Yes |
|----------------------------------------------------------------------------------------------------|
| No                                                                                                    |

**19.** Enter the relevant payer details for fees payable for assessment, inspection and related costs in issuing this certificate.

| Payer details<br>Fee payment for the assessment, inspection and related costs in Issuing this certificate will be made by: 0 |                            |  |
|----------------------------------------------------------------------------------------------------|----------------------------|--|
|                                                                                                    |                            |  |
| Other given name/s                                                                                                    | Family name *              |  |
| Email *                                                                                                    |                            |  |
|                                                                                                    |                            |  |
|                                                                                                    |                            |  |
|                                                                                                    | Other given name/s Email * |  |

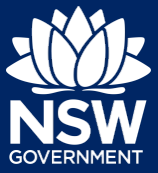

## Applicant

**20.** Enter Developer details. This is not a mandatory field.

| Developer details           |        |       |
|-----------------------------|--------|-------|
| ACN V Enter here and search | Search | Clear |
| ABN                         | ACN    |       |
|                             |        |       |
| Name                        |        |       |

21. Click Save and continue.

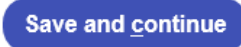

**Note**: The next tab is Proposed development and consists of information relating to the development.

| 1. Contact Details 2. Proposed development 3. Principal certifying authority 4. Requirements and uploads 5. Review And Subm | 1. Contact Details | 2. Proposed development | 3. Principal certifying authority | 4. Requirements and uploads | 5. Review And Submit |
|----------------------------------------------------------------------------------------------------|--------------------|-------------------------|-----------------------------------|-----------------------------|----------------------|
|----------------------------------------------------------------------------------------------------|--------------------|-------------------------|-----------------------------------|-----------------------------|----------------------|

# Capturing Proposed development details

**22. Select** the type of development from the list provided.

| Type of development <b></b> ∗ |               |  |
|-------------------------------|---------------|--|
| Dwelling                      | What is this? |  |
| Secondary dwelling            | What is this? |  |
| Semi-attached dwelling        | What is this? |  |
| Dual occupancy                | What is this? |  |

**23.** Enter the Class(es) of building under the Building Code of Australia.

| Class of development*                                 |          |               |
|-------------------------------------------------------|----------|---------------|
| The development comprises the following Building Code |          |               |
|                                                       | Class 1a | What is this? |
|                                                       | Class 1b | What is this? |
|                                                       | Class 2  | What is this? |

**24.** Enter a detailed description for the development.

Please provide a detailed description of the development \*
Demolition of existing building and construction of new single story dwelling.

25. Click Save and continue.

Save and continue

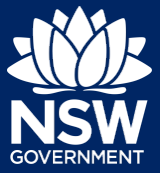

#### Applicant

Note: The next tab is Principal certifying authority details.

| 1. Contact Details      2. Proposed development     3. Principal certifying authority     4. Requirements and uploads | 5. Review And Submit |
|----------------------------------------------------------------------------------------------------|----------------------|
|----------------------------------------------------------------------------------------------------|----------------------|

# Capturing Principal Certifier details

26. Enter the Principal Certifier details.

| ACN $\sim$   | Search |
|--------------|--------|
| Select       |        |
| Company Name |        |
| Trading Name |        |
| ABN          |        |
| ACN          |        |

Sutherland council

Search

Note: You can search for the pricipal certifier by Company name, Trading name, ABN or ACN.

Company Name ∨

- 27. Enter the details in the space provided, then click Search.
- **28.** Click on the certifier from the list of options.

**Note:** The details of the selected certifier will appear below the search field.

| Company Name ∽                           | Search |
|------------------------------------------|--------|
| Nominated Principal Certifier details    |        |
| Company name                             |        |
| SUTHERLAND SHIRE COUNCIL                 |        |
| Trading name<br>SUTHERLAND SHIRE COUNCIL |        |

29. Click Save and continue.

Save and <u>c</u>ontinue

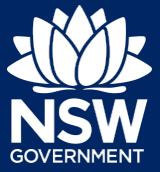

### Applicant

Note: The next tab is the Requirements and uploads section.

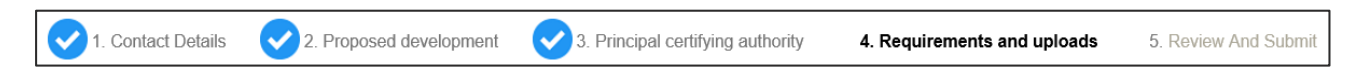

## Uploading documentation

- 30. Click Upload.
- **31. Click** select files to search for file and once selected, **click** on the Attach button.

**Note:** You can also use the drag and drop feature to attach files.

| Attach Do | cuments                  |        |
|-----------|--------------------------|--------|
|           | Drag and drop files here |        |
| I         | Gr<br>Select file(s)     |        |
| Cancel    |                          | Attach |

Upload

**32.** Ensure the attached files are placed in their appropriate categories.

| Name *              | File                     | Category            | _ |
|---------------------|--------------------------|---------------------|---|
| Development Consent | Development Consent.docx | Development consent | ~ |
| Owners Consent      | Owners Consent.docx      | Owner's consent     | ~ |
| Site Plans          | Site Plans.docx          | Select.             | ~ |

33. Click Save and continue.

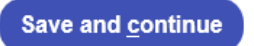

Note: The final tab is Review And Submit.

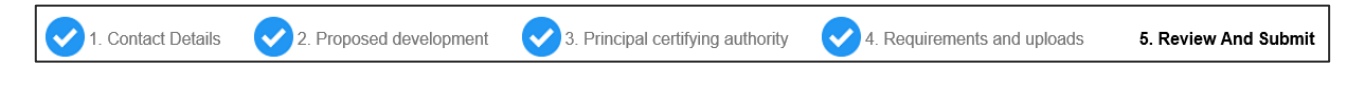

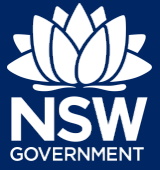

35. Click Submit.

# **Reviewing and Submitting**

- **34.** After reviewing all the information provided on the application, **complete** the applicant and PCA declarations, and the Owner consent.
- Declarations •

   Applicant declaration

   Select all

   I declare that all the information in my application and accompanying documents is

   I understand that the application and the accompanying information will be provided application, and may be provided to other State agencies.

   I understand that if incomplete, the consent authority may request more information

   Submit

If you need more information

• Click the Help link at the top of the screen to access the NSW Planning Portal help pages and articles.

End of steps

 Review the Frequently Asked Questions https://www.planningportal.nsw.gov.au/support/frequently-asked-questions and / or contact ServiceNSW on 1300 305 695.

<sup>©</sup> State of New South Wales through Department of Planning, Industry and Environment 2021. The information contained in this publication is based on knowledge and understanding at the time of writing (May 2021). However, because of advances in knowledge, users are reminded of the need to ensure that the information upon which they rely is up to date and to check the currency of the information with the appropriate officer of the Department of Planning, Industry and Environment or the user's independent adviser. Industry and Environment or the user's independent adviser.

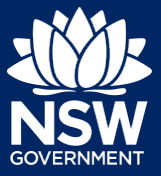

To apply for a principal certifier appointment application via the NSW Planning Portal, you will need a NSW Planning Portal account. To register a new account, refer to our *Registering for the NSW Planning Portal* quick reference guide.

# **Getting Started**

You can apply for a principal certifier appointment via the NSW Planning Portal using two different methods

- Via an online development (DA) or online complying development certificate (CDC) application
- Stand-alone (consent application is outside of the Portal)

Follow the instructions below for your required method.

# Initiating an application

- 1. Log in to the NSW Planning Portal and
  - a) For a stand-alone application select Post Consent Certificate (CC, OC, SC, PCA) from the New menu top left of the screen, or

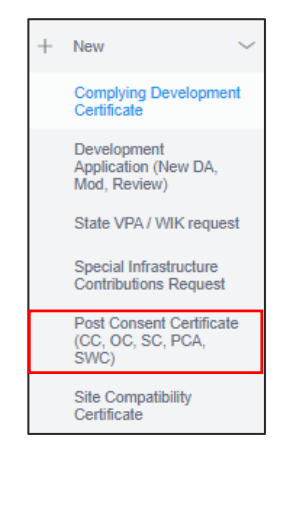

 b) Connect to an existing DA/CDC application, by first locating and opening the existing DA/CDC, then select Request related application.
 Click on Request Certificate.

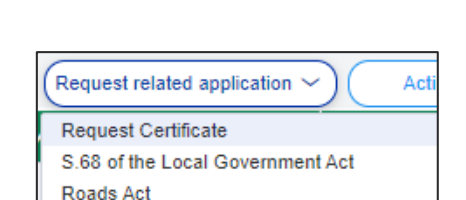

Actions

Request related application

**Note:** When connecting an existing consent application in the portal, such as a DA or CDC, the majority of information contained on the consent application will prefill the certificate application, saving you time and effort in completing the required information.

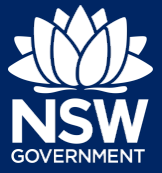

## Applicant

2. Select the certificate type Principal Certifier appointment.

| Ce         | ertificate type                                                                           |
|------------|-------------------------------------------------------------------------------------------|
| Sele       | ct the certificate action you would like to apply for \times 👔<br>Subdivision certificate |
|            | Construction certificate                                                                  |
| $\bigcirc$ | Principal Certifier appointment                                                           |
| 0          | Occupation certificate                                                                    |
| _          |                                                                                           |

The development comprises the following Building Code of Australia classes

Class 1a What is this? Class 1b What is this? Class 2 What is this?

What is this?

Class of development\*

3. Select the class(es) of development.

**Note:** You might not be required to complete all the following steps if you are applying via an online development (DA) or online complying development certificate (CDC) application.

4. Select an approval type and complete related approval questions.

| Which approval type is this certificate in relation to? * 0<br>O Development Application number (DA) | Which approval type is this certificate in relation to? * 0<br>Development Application number (DA) | Which approval type is this certificate in relation to? * <b>1</b><br>Development Application number (DA) |
|----------------------------------------------------------------------------------------------------|----------------------------------------------------------------------------------------------------|----------------------------------------------------------------------------------------------------|
| Complying Development Certificate (CDC)                                                              | Complying Development Certificate (CDC)                                                            | Complying Development Certificate (CDC)                                                                   |
| State determined (SSI / SSD)                                                                         | State determined (SSI / SSD)                                                                       | State determined (SSI / SSD)                                                                              |
| Please enter the DA number which is related to this certificat                                       | Please enter CDC number of the approval which is related to this                                   | Enter State determined number of the approval which is related to                                         |
| Note: if the DA number has not yet been given by the council                                         | Was the CDC applied for via the NSW Planning Portal? *<br>Yes                                      | Has the SSI / SSD case been determined? *<br>Yes                                                          |
| Was the DA applied for via the NSW Planning Portal? *<br>Yes                                         | ○ No                                                                                               | No                                                                                                    |
| O No                                                                                                 | Has the CDC been determined? *<br>Yes                                                              |                                                                                                    |
| Has the DA been determined? *<br>Yes                                                                 | No                                                                                                 |                                                                                                    |
| No                                                                                                   |                                                                                                    |                                                                                                    |
| Was the CC applied for via the NSW Planning Portal? *<br>Yes                                         |                                                                                                    |                                                                                                    |
| ○ No                                                                                                 |                                                                                                    |                                                                                                    |
| Has the CC been determined? * Yes                                                                    |                                                                                                    |                                                                                                    |

**Note:** The type of approval selected will define the remaining related approval fields that must be completed.

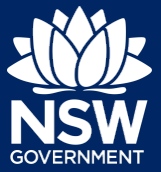

### Applicant

6.

Click Next.

 Enter the relevant street address or lot/section number/plan for the application. Once the address has been located by the system, click on the Primary address box.

|        | Γ                  | Enter a           | ddre      | SS                  |                  |                  |
|--------|--------------------|-------------------|-----------|---------------------|------------------|------------------|
| ation. |                    | 2 BEL             | MO        | NT STREET SUT       | HERLAND 2232     |                  |
| y the  |                    | r                 |           |                     |                  | <br>1            |
| box.   |                    |                   | Er        | nter Lot/Sectior    | Number/Plan      |                  |
|        |                    |                   | e         | .g. 4/-/DP104       | 4304             |                  |
|        |                    | l                 |           |                     |                  | 1                |
|        | Street add         | dress             |           | LGA                 | Lot/Section/Plan | Primary address? |
|        | 2 BELMO<br>SUTHERI | NT STR<br>LAND 22 | EET<br>32 | SUTHERLAND<br>SHIRE | 1 / / DP527333   |                  |
|        |                    |                   |           |                     |                  |                  |
|        |                    |                   |           |                     |                  |                  |
|        |                    |                   |           |                     |                  |                  |
|        |                    |                   |           | <u>N</u> ex         | đ                |                  |

**Note**: The following tabs need to be completed step-by-step, starting with Contact Details.

 1. Contact Details
 2. Proposed development
 3. Principal Certifier
 4. Requirements and uploads
 5. Review And Submit

# **Capturing Contact Details**

When an application is linked to an online DA or CDC, the majority of the information is prepopulated from the consent application. You will be required to review and update where necessary.

- Review the applicant details and ensure the information is correct or update as required;
  - Title (optional)
  - First given name
  - Other given name/s (optional)
  - Family name
  - Contact number (optional)
  - Email
  - Address (residence or business)
- 8. Indicate if you are applying on behalf of a company.

If you answered Yes,

| Applicant details<br>Please enter the contact details of the applicant | nt for this application.                                                       |                                                   |
|------------------------------------------------------------------------|--------------------------------------------------------------------------------|---------------------------------------------------|
| Please note that the nominated person/ compa                           | ny is the legal applicant for the application. The applicant must be the prope | erty owner or a person with benefit of the consen |
| Title *<br>Mr                                                          |                                                                                |                                                   |
| First given name *                                                     | Other given name/s                                                             | Family name +                                     |
| applicant                                                              |                                                                                | applicant                                         |
| Contact number                                                         | Email \star                                                                    |                                                   |
| 0404040404                                                             | newda@yopmail.com                                                              |                                                   |
| Address                                                                |                                                                                |                                                   |
| 2 BELMONT STREET SUTHERLAND 223                                        | 32                                                                             |                                                   |

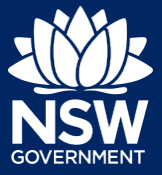

- Search for the company by choosing an operator, ACN, ABN, or Name
- Enter the search term in the search field
- Click the search icon
- Select a result from the list provided

**Note:** If you cannot locate an appropriate result you may select the checkbox to enter the details manually.

| ACN V Enter here and search | Search |   | Not found? Please select the checkbox to enter details manually. |
|-----------------------------|--------|---|------------------------------------------------------------------|
| Name                        |        | - |                                                                  |
| ABN *                       |        |   |                                                                  |
| ACN                         |        |   |                                                                  |
| ACN                         |        |   |                                                                  |

**Note**: The next section is completing the Land owner details. If the land owner details are the same as the applicant details there is an option to copy the applicant details.

**9. Select** who owns the development site and complete the owner details if defined below.

| Who | o owns the development site?★<br>I am the sole owner of the development site           |
|-----|----------------------------------------------------------------------------------------|
| 0   | There are multiple owners of the development site and I am one of them                 |
|     | There are one or more owners of the development site and I am NOT one of them          |
| 0   | A company, business, government entity or other similar body owns the development site |
|     |                                                                                        |

Owner Builder?

**Click** on Owner Builder if the development is being conducted by the applicant as an owner builder.

**Click** Add Owner and complete owner details if there are multiple owners.

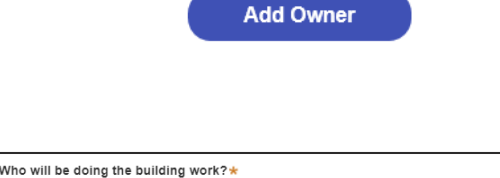

Owner 1

**10. Indicate** who will be carrying out the building works, or if not determined at this time.

Licensed Builder

Owner Builder

Not determined at this time (This information will be required prior to work commencing)

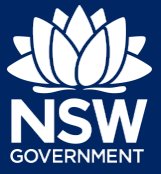

## Applicant

Note: If the builder or principal contractor is yet to be determined, skip the next step.

**11. Indicate** whether the Builder or Principal Contractor details are for an individual or company, business, government entity, other etc.

Depending on your selection, the appropriate fields will be defined. Complete as required.

| Builder details or Principal Contractor<br>Select the option that is applicable *                                                                        |
|----------------------------------------------------------------------------------------------------|
| A Company,Business,Government entity or other similar body.      ACN      Enter here and search     Search     Not found? Please select the checkbo Name |
|                                                                                                    |
| ABN                                                                                                    |

**12. Indicate** if there are any security or site conditions which may impact the inspection, for example, locked gates or animals.

Are there any security or site conditions which may impact on the person undertaking the inspection? Yes No

If yes you will be prompted to provide further details.

**13. Identify** if the payer is an individual or company/business/government entity etc and **enter** the relevant payer details for fees payable for assessment, inspection and related costs in issuing this certificate.

| Provide the details of the person / entity that will make the fee payr                                      | ent for the assessment and related costs in issuing | the certificate: 🌘 |
|----------------------------------------------------------------------------------------------------|-----------------------------------------------------|--------------------|
| Select the option that is applicable : * Individual A company, business, government entity or other similar | oody                                                |                    |
| Title<br>Please Select∽                                                                                     |                                                     |                    |
| First given name \star                                                                                      | Other given name/s                                  | Family n           |
|                                                                                                    |                                                     |                    |

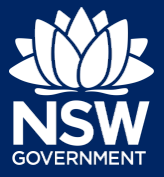

#### Applicant

14. Enter the Developer details.

| Developer details<br>Please ensure that this information is entered as it is mandatory for 'Class 2' developments. |                       |        |       |  |
|----------------------------------------------------------------------------------------------------|-----------------------|--------|-------|--|
| ACN 🗸                                                                                                    | Enter here and search | Search | Clear |  |
| ABN                                                                                                    |                       | ACN    |       |  |
| Name                                                                                                    |                       |        |       |  |

**Note:** The developer details is mandatory for all Class 2 developments.

**15.** Click Save and continue.

**Note**: The next tab is Proposed development and consists of information relating to the development.

## 1. Contact Details 2. Proposed development 3. Principal Certifier 4. Requirements and uploads 5. Review And Submit

# Capturing Proposed development details

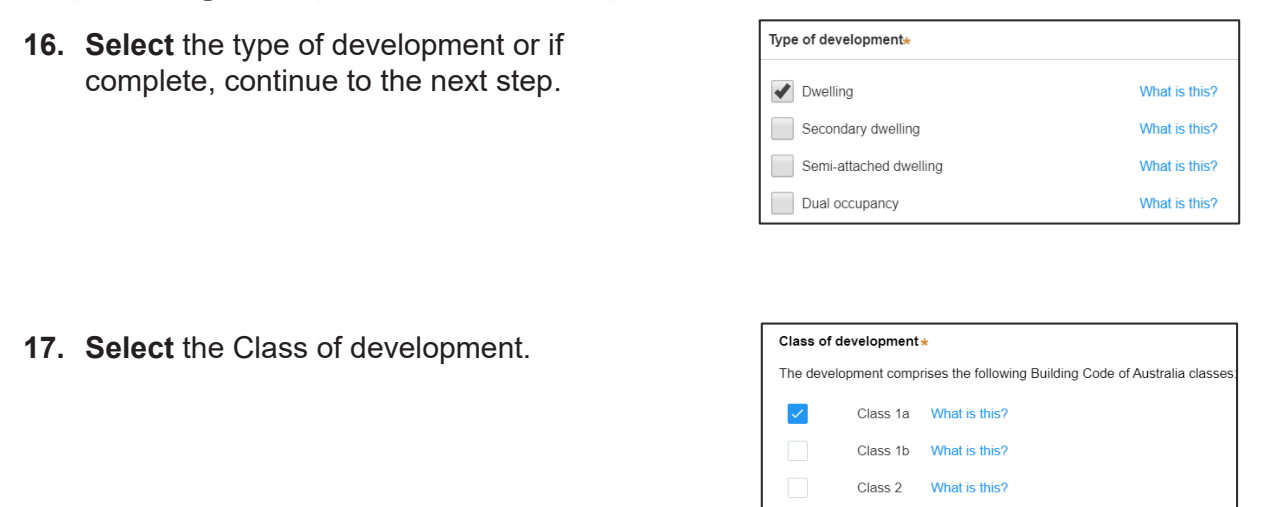

Note: The class of development will already be selected. Continue to the next question.

Class 3

What is this?

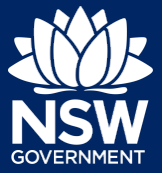

## Applicant

**18.** Enter a detailed description for the development or if complete, continue to the next step.

development, inclusive of GST. If complete, continue to the next step.

19. Enter an estimated cost of the

Please provide a detailed description of the development \* Demolition of existing building and construction of new single story dwelling.

Please provide the estimated cost of the development?

**20.** Enter the number of storeys in the new building.

Number of storeys proposed in the new building(s)

Save and continue

21. Click Save and continue.

Note: The next tab is called Principal Certifier.

| 1. Contact Details     2. Proposed development     3. Principal Certifier     4. Requirements and uploads     5. Review And Sublements | nit |
|----------------------------------------------------------------------------------------------------|-----|
|----------------------------------------------------------------------------------------------------|-----|

## Capturing Principal Certifier selection

- **22.** Enter the anticipated date the construction work is set to commence from the calendar.
- **23.** Enter the anticipated date an occupation certificate will be sought from the calendar.

When is it anticipated that the construction work on the site will commence?

When is it anticipated that an occupation certificate will be sought for the site?

**Note:** The anticipated date that an occupation certificate will be sought will automatically populate a date that is 6 months from the day the application was created.

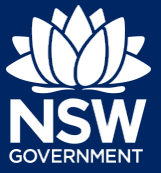

## Applicant

24. Enter the Principal Certifier details.

| ACN          | $\sim$ |  |  |  |
|--------------|--------|--|--|--|
| Select       |        |  |  |  |
| Company Name |        |  |  |  |
| Trading Name |        |  |  |  |
| ABN          |        |  |  |  |
| ACN          |        |  |  |  |

Note: You can search for the pricipal certifier by Company name, Trading name, ABN or ACN.

| 25.          | Enter the details in the space provided, then click Search.               | Company Name V Sutherland council Search                                                                                                |
|--------------|---------------------------------------------------------------------------|----------------------------------------------------------------------------------------------------|
| 26.          | <b>Click</b> on the certifier from the list of options.                   |                                                                                                    |
| <b>Not</b> a | e: The details of the selected certifier will ear below the search field. | Company Name V Search Nominated Principal Certifier details Company name SUTHERLAND SHIRE COUNCIL Trading name SUTHERLAND SHIRE COUNCIL |
| 27.          | <b>Click</b> Save and continue.                                           | Save and <u>c</u> ontinue                                                                                                    |

Note: The next tab is the Requirements and uploads section.

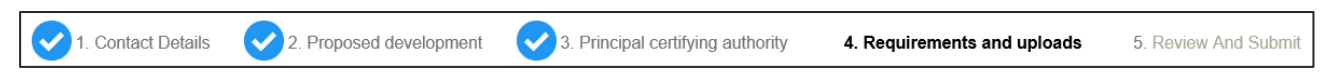

# Uploading documentation

There are certain required documents that must be uploaded to your application however there are also additional documents you may need to upload to complete your application. Ensure you satisfy the application requirements of your Principal Certifier.

**28.** Click Upload and select or drag and drop your file(s). Categorise the file type(s) before clicking Attach.

Upload

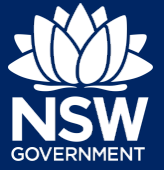

Applicant

# Reviewing and submitting an application

**30.** After reviewing all the information provided on the application, **complete** the declarations to submit the application.

| D | ecla  | rations *                                                                                                    |  |
|---|-------|----------------------------------------------------------------------------------------------------|--|
| A | pplic | cant declaration                                                                                                    |  |
|   |       | Select all                                                                                                    |  |
|   |       | I declare that all the information in my application and accompanying documents is, to the best of my knowledge, true and correct.                                                                   |  |
|   |       | I understand that the application and the accompanying information will be provided to the appropriate consent authority for the purpos<br>application, and may be provided to other State agencies. |  |
|   |       | I understand that if incomplete, the consent authority may request more information, which will result in delays to the application.                                                                 |  |
|   | _     | The information and materials provided may be used for notification and advertision purposes and may be made available to the public                                                                 |  |
|   |       |                                                                                                    |  |

31. Click Submit.

S<u>u</u>bmit

End of steps

## If you need more information

- Click the Help link at the top of the screen to access the NSW Planning Portal help pages and articles.
- Review the Frequently Asked Questions https://www.planningportal.nsw.gov.au/help/frequently-asked-questions and / or contact ServiceNSW on 1300 305 695.

<sup>©</sup> State of New South Wales through Department of Planning, Industry and Environment 2021. The information contained in this publication is based on knowledge and understanding at the time of writing (April 2021). However, because of advances in knowledge, users are reminded of the need to ensure that the information upon which they rely is up to date and to check the currency of the information with the appropriate officer of the Department of Planning, Industry and Environment or the user's independent adviser. Industry and Environment or the user's independent adviser.

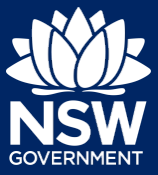

## Applicant

To apply for a Complying Development Certificate (CDC) via the NSW Planning Portal, you will need a NSW Planning Portal account. To register a new account, refer to the *Registering for the NSW Planning Portal* quick reference guide.

# Creating a new application

 Click New and select Complying Development Certificate from the dropdown list.

| + | New                                     | $\langle$ |
|---|-----------------------------------------|-----------|
|   | Complying<br>Development<br>Certificate |           |
|   | Free Tree Voucher                       |           |

To submit a CDC application, there are up to 6 steps that must be completed:

- 1. Applicant details.
- 2. Development details.
- 3. Registered practitioner details (class 2 developments only).
- 4. Certifier details.
- 5. Requirements and uploads.
- 6. Review and complete.

# Capturing Applicant details

 1. Applicant details
 2. Development details
 3. Certifier Details
 4. Requirements and uploads
 5. Review and complete

**Note:** Mandatory fields are marked with an \*asterisk. You must complete all mandatory fields on the application and any desired fields as required by council.

2. Enter the primary applicant's details.

**Note:** Your user profile name and contact email address will automatically populate in the applicant's details.

As you enter the applicant's address, it will be validated against the registered address database. Select an option from the list to proceed.

| Applicant details      |
|------------------------|
| Please Select∨         |
| First given name \star |
| Kea                    |
| Other given name/s     |
| Family name ★          |
| Allerby                |
| Contact number         |

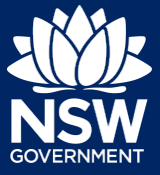

## Applicant

**3. Indicate** if you are applying on behalf of a company.

If Yes, **search** to locate the company / business by a keyword. Use the drop-down menu to **select** a search option.

**Indicate** if the company is the nominated applicant for this application.

| ACN V Enter here and search Search                                    |
|-----------------------------------------------------------------------|
| Not found? Please select the checkbox to enter details manually.      |
| Company name                                                          |
| ABN ACN                                                               |
| Trading name                                                          |
| Is the nominated company the applicant for this application? *<br>Yes |
| No                                                                    |

**Note:** If you wish to search by ABN, select ABN from the drop-down list, then enter the entity ABN in the space and click the search icon. If you cannot locate the company details by searching you may select the 'Not found?' checkbox and enter the details manually.

**4. Identify** the owners of the development site.

If there are multiple owners, select the appropriate button and click 'Add Owner'.

If you are not one of the owners, you will be required to populate the contact information for all owners. You can add as many additional owners as required by clicking Add Owner.

If a company or business owns the development site, enter the company name and ABN.

| W          | ho owns the development site?                                                                                                    |
|------------|----------------------------------------------------------------------------------------------------|
| $\bigcirc$ | I am the sole owner of the development site                                                                                                    |
| $\bigcirc$ | There are multiple owners of the development site and I am one of them                                                                                                    |
| $\bigcirc$ | There are one or more owners of the development site and I am NOT one of them                                                                                                    |
|            | A company, business, government entity or other similar body owns the development site                                                                                                    |
|            | r NSW planning law, providing evidence of owner's consent is no longer a mandatory application r<br>ately granted, you will not be able to act on that consent until you have obtained the required cons<br>Mners Details<br>Add Owner |
| Ow         | ner 1                                                                                                    |
| Er         | nearly name ×                                                                                                    |
| AB         | N                                                                                                    |

Note: If you are the sole owner of the site, you will not need to provide additional information.

If you are one of the owners of the site, you will be required to populate the contact information for all other owners. Your information will automatically be populated, and you are able to add as many additional owners as required by clicking the Add Owner button.

You may be required to to complete the declaration below to continue.

I declare that I have shown this document, including all attached drawings, to the owner(s) of the land, and that I have obtained their consent to submit this application.

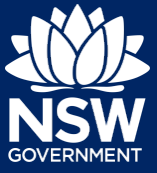

## Applicant

**5. Indicate** if there are any security or site conditions which may impact the inspection.

If Yes, you will be prompted to provide further details.

| Are there any s | security or site conditions which may impact on the person undertaking the inspection? eg |
|-----------------|-------------------------------------------------------------------------------------------|
| O No            |                                                                                           |
| Provide details | *                                                                                         |
|                 |                                                                                           |

6. Indicate if the payer is an individual or Company, Business, Government entity or other similar body and complete the required information.

| Payer details<br>Provide the details of the person / entity that will make the fee payment for the | he a |
|----------------------------------------------------------------------------------------------------|------|
| Select the option that is applicable : * Individual                                                |      |
| A company, business, government entity or other similar body                                       |      |

 To enter the developer details, you can search to locate the company / business by a keyword. Use the drop-down menu to select a search option.

| nter here and search | Search               | Clear |
|----------------------|----------------------|-------|
|                      | ACN                  |       |
|                      | nter here and search | ACN   |

8. Click Save and continue.

Save and <u>c</u>ontinue

**Note**: If you no longer wish to continue with the application, choose Cancel. To save your application to complete later choose Save and exit and you will be redirected to your Active Work. Save and exit will only work if all mandatory fields have been completed.

## Capturing Development details

|   | 1. Applicant details                                                                         | 2. Development details                                                          | 3. Certifier Details | 4. Requirements and uploads                                                                                                    | 5. Review and complete                                          |
|---|----------------------------------------------------------------------------------------------|---------------------------------------------------------------------------------|----------------------|----------------------------------------------------------------------------------------------------|-----------------------------------------------------------------|
| 1 | . <b>Select</b> the applica<br>If modification is s<br>prompted to enter<br>consent and prop | ation type.<br>selected, you will b<br>details of the pre<br>osed modification. | e<br>vious           | Application type<br>What is the application type? *<br>Complying development certificate app<br>Modification to complying development<br>On what date was the application to be modified<br>What is the Application number of the consent to | What is this?<br>Dication<br>t certificate<br>d determined? * * |

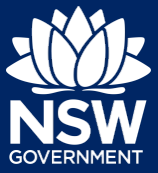

**9.** Enter the site of your development using the Address or Lot /Section number/Plan search functionality.

Select the site of the development . Enter address OR Enter Lot/Section Number/Plan e.g. 66 Harrington Street, Sydney NSW 2000 e.g. 4/-/DP1044304 Address did not display ? Primary Street address LGA Lot/Section/Plan address? Satellite Map 20 BATES DRIVE KAREELA 2232 SUTHERLAND 9/\_\_\_/DP225304 SHIRE

Repeat as required until all development sites are located.

**Note:** When you enter the address, it will be validated against the registered address database and any applicable planning rules. When selecting a registered address, a map will display on the right-hand side of the screen with site information.

**10. Indicate** the primary address of the development. This field is mandatory.

You can delete the address by **clicking** on the trash icon.

- **11.** The Planning controls affecting the property can be viewed by **clicking** on the arrow next to the site address.
- Street address
   LGA
   Lot/Section/Plan
   Primary address?

   20 BATES DRIVE KAREELA 2232
   SUTHERLAND SHIRE
   9 / ---- / DP225304
   Image: Comparison of the section of the section of

| Planning controls affecting property                             |                             |  |
|------------------------------------------------------------------|-----------------------------|--|
| Summary of planning controls                                     |                             |  |
| Land Application LEP Sutherland Shire Local Environmental Plan 2 |                             |  |
| Land Zoning                                                      | R2: Low Density Residential |  |
| Hainht of Duildian                                               | 0.5                         |  |

**12. Select** the proposed development type(s) from the list.

| $\checkmark$ | Dwelling house       |
|--------------|----------------------|
|              | Secondary dwelling   |
|              | Attached development |

**Note:** There is a What is this? hyperlink corresponding to each category. You can click on this tool tip link for a more detailed explanation of the category definition.

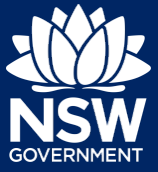

**13. Enter** a detailed description of the development that you are proposing.

Please provide a detailed description of the development \* For example: Demolition of existing buildings, construction of a single

Please provide a detailed description of the proposed modi

Estimate of the area (if any) in square meters of bonded asbestos material

What is the estimated cost of work / development, including GST? \*

**14. Indicate** if the application is a direct result of an emergency and/or natural disaster as declared by the government.

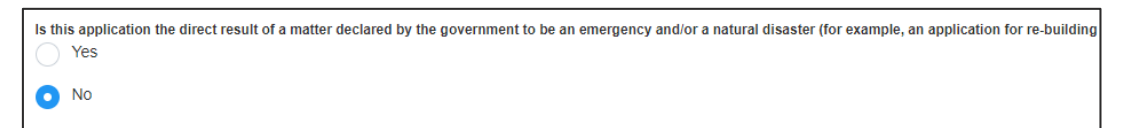

0

- **15. Enter** the estimated area of bonded asbestos removal in square metres.
- **16. Enter** the estimated cost of work / development including GST as a plain numerical value (no dollar sign).
- 17. Select the lot type.

| What       | t is the lot type? *<br>Corner lot |
|------------|------------------------------------|
| $\bigcirc$ | Parallel road lot                  |
| $\bigcirc$ | Battle-axe lot                     |
| $\bigcirc$ | Standard lot                       |

18. Indicate if you have a BASIX certificate.

If Yes, **enter** the BASIX certificate number in the space provided.

**Click** Add to enter additional BASIX certificate numbers.

| BASIX certificate<br>Do you have one or more BASIX certificates? *<br>Ves |
|---------------------------------------------------------------------------|
| No                                                                        |
| Enter in the BASIX certificate number *                                   |
|                                                                           |
| Add                                                                       |

**Note:** A BASIX certificate is only required for certain residential developments. If this question appears on your application, **click** the What is this? tool tip to find out more.

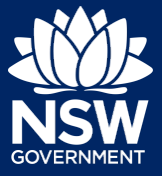

## Applicant

**19. Indicate** if you have already obtained a 10.7 Planning Certificate.

If No, you may be able to apply through the Planning Portal. Follow the application prompts and complete the corresponding fields.

| 10.7 Certificate                                                   |
|--------------------------------------------------------------------|
| Have you already obtained a 10.7 certificate? *                    |
| Yes                                                                |
| Νο                                                                 |
|                                                                    |
|                                                                    |
| Would you like to start a Planning Certificate 10.7 application? * |
| • Yes                                                              |
| No                                                                 |
| )                                                                  |

**Note:** If you are initiating the 10.7 Planning Certificate application at this step a related case will be created once you submit the application. You will need to enter the draft application and continue completing the outstanding information to submit the related application.

**20. Indicate** if approval under s68 of the Local Government Act 1993 is required.

If Yes, you may be able to apply through the Planning Portal. Follow the application prompts and complete the corresponding fields.

| Se<br>Is ap | ection 68 of the Local Government<br>proval under s68 of the Local Government Act 1993 required? * What is this<br>Yes |
|-------------|----------------------------------------------------------------------------------------------------|
|             | No                                                                                                    |
| Have        | you already applied for approval under s68 of the Local Government Act? <b>*</b><br>Yes                                |
| 0           | No                                                                                                    |
| Woul        | d you like to apply for approval under s68 of the Local Government Act? $\star$ Yes                                    |
|             | No                                                                                                    |

**Note:** If you are applying for the s68 approval and have initiated the application at this step a related case will be created once you submit the application. You will need to enter the draft application and continue completing the outstanding information to submit the related application.

**21. Click** Save and continue.

| Save and | continue |  |
|----------|----------|--|
| Save and | continue |  |

# Capturing Registered practitioner details

| 1. Applicant details | 2. Development details | 3. Registered practitioner details | 4. Certifier Details | 5. Requirements and uploads | 6. Review and complete |
|----------------------|------------------------|------------------------------------|----------------------|-----------------------------|------------------------|
|                      |                        |                                    |                      |                             |                        |

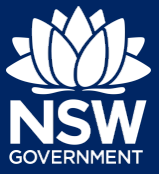

Registered practitioner details can be captured where all or part of the development falls within Class 2 of the Building Code of Australia. Selecting one of the following development types will trigger the registered practitioner details screen;

- Dual Occupany
- Alterations and additional to residential developments
- Manor houses
- **22.** To add registered practitioner details to the application, click the corresponding + Add button and enter the details.

| Designer              | + Add designer              |
|-----------------------|-----------------------------|
| No Designer added     |                             |
| Engineer              | + Add engineer              |
| No Engineer added     |                             |
| Building Practitioner | + Add building practitioner |

23. Click Save and continue.

Save and continue

# Capturing Certifier details

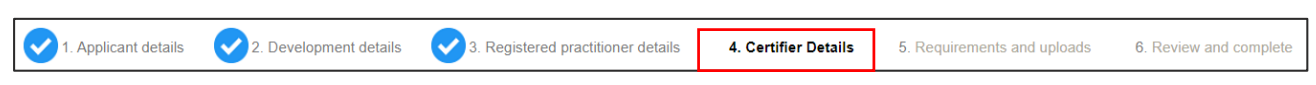

Note: You can search for the pricipal certifier by Company name, Trading name, ABN or ACN.

24. Enter the Principal Certifier details by;

- a) Selecting an operator to search by from the list
- b) Enter your search term in the space provided then click Search
- c) Click on the certifier from the list of options.

**Note:** The details of the selected certifier will appear below the search field.

| ACN<br>Select<br>Company Name<br>Trading Name<br>ABN<br>ACN        |                      | Search |
|--------------------------------------------------------------------|----------------------|--------|
| Company Name ∨                                                     | Sutherland council   | Search |
| Company Name Nominated Principa                                    | al Certifier details | Search |
| Company name<br>SUTHERLAND SHIF<br>Trading name<br>SUTHERLAND SHIF | RE COUNCIL           |        |

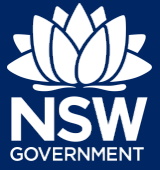

25. Click Save and continue.

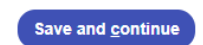

# Capturing Requirements and uploads

| 1. Applicant details                                                                          | 2. Development details | 3. Certifier Details | 4. Requirements and uploads | 5. Review and complete |
|-----------------------------------------------------------------------------------------------|------------------------|----------------------|-----------------------------|------------------------|
| <b>26. Click</b> Upload and select or drag and drop your file(s). Categorise the file type(s) |                        |                      | Upload                      |                        |

**Note:** The name of the document has a maximum of 150 characters. If the name of your file exceeds this limit, you can change the document name to bring it within the 150-character limit.

| 27. Click Save and continue. |                        |                      | Save and <u>c</u> ontinue   |                        |  |
|------------------------------|------------------------|----------------------|-----------------------------|------------------------|--|
| Reviewing                    | and submitti           | ng                   |                             |                        |  |
| 1. Applicant details         | 2. Development details | 3. Certifier Details | 4. Requirements and uploads | 5. Review and complete |  |

28. Complete the declarations and click Submit CDC Application.

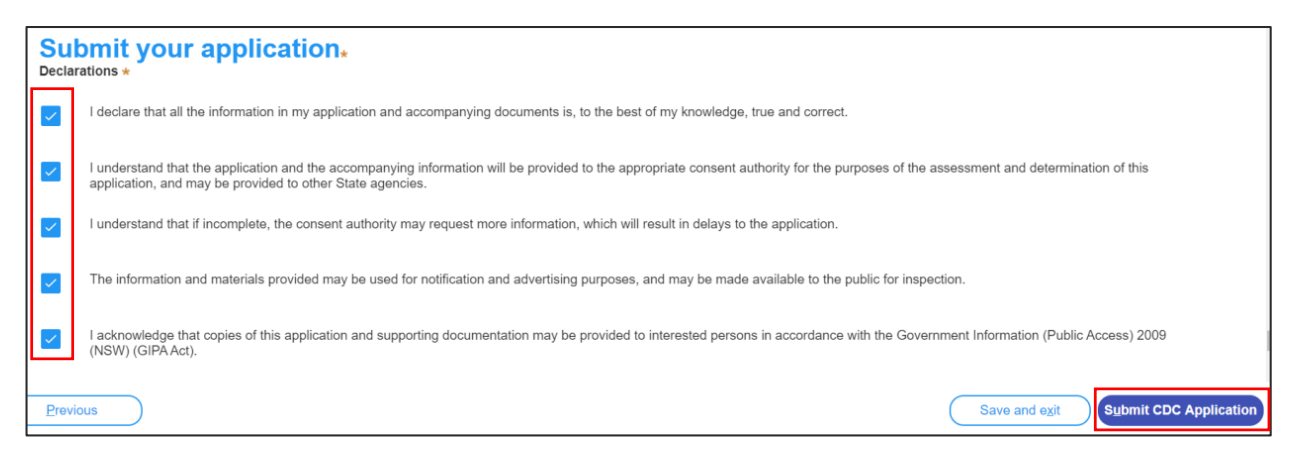

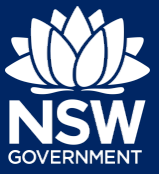

### Applicant

**Note**: You can Save and exit your application or move to Previous pages and make any adjustments. Once you submit your application, it will be sent to the nominated certifier for review and they will discuss payment and any additional requirements with you directly.

End of steps

# What Happens Next?

If you have initiated a related application such as a 10.7 Planning Certificate or Section 68 approval, you must finish completing the 'In Progress' applications available in your Active Work.

## If you need more information

- Click the Help link at the top of the screen to access the NSW Planning Portal help pages and articles.
- Review the Frequently Asked Questions https://www.planningportal.nsw.gov.au/support/frequently-asked-questions and / or contact ServiceNSW on 1300 305 695.

<sup>©</sup> State of New South Wales through Department of Planning, Industry and Environment 2021. The information contained in this publication is based on knowledge and understanding at the time of writing (May 2021). However, because of advances in knowledge, users are reminded of the need to ensure that the information upon which they rely is up to date and to check the currency of the information with the appropriate officer of the Department of Planning, Industry and Environment or the user's independent adviser. Industry and Environment or the user's independent adviser.

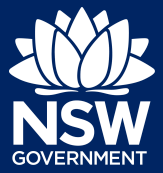

To access the NSW Planning Portal digital services, you will need an account. This guide outlines each step of the registration process.

Applicants who represent a larger consultancy firm or developer may find it beneficial to create and then register an account using a generic / shared email address. This will allow for greater transparency and visibility of applications submitted through the NSW Planning Portal for your organisation.

If you register using a shared email address, to mitigate security concerns, consider changing the password for this account when someone with access leaves the company.

- 1. Click on the link. <u>https://www.planningportal.nsw.gov.au/</u>
- 2. Select My Account in the top right-hand corner to be directed to the login page.
- **3. Click** the Create account link to start the registration process.
- 4. **Select** the type of user you are registering.
  - If you are unsure you can hover over the information icon to view the account type descriptions.

**Note:** Selecting the user type will define the registration information you must provide and the type of user access that can be applied to your account. Following the selection of the user type, the create account area will open.

#### All account types

Follow the below steps when creating any account type including those mentioned above.

Enter the email address for the account.

**Note**: This will be your username and any system-generated notifications will be sent to this email address.

Enter and confirm your password (which must contain the following):

Passwords must:

- Be at least eight characters long
- Have a maximum of 16 characters
- NOT contain parts of the email address that exceeds two consecutive characters
- Use uppercase letters (A through Z), lowercase letters (a through z), numbers (0 through 9), and the following non-alphabetic characters: ~! @ # \$ % ^ & \* () \_ + = { } [ ] | \:; " ' <> ? , ./

Enter the account name and contact number (work number is preferred).

Agree to the Terms and Conditions by **selecting** the tick box. You may also review the privacy notice at this point.

**Verify** you're not a robot, and correctly complete a question such as 'Select all images with crosswalks' to proceed.

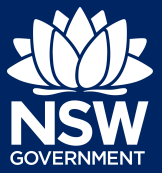

**Click** the Create account button.

You will be sent a system-generated email to your registered email account to verify your account. Once you receive this email you have 24 hours to click on the link to verify your account.

**Note**: Your NSW Planning Portal account will not be created until you have successfully verified your registration. After verifying your account, you will receive a system-generated confirmation email to your registered email address.

#### Accessing your council or agency dashboard

Contact your council or agency admin account holder who can provide you with access to your organisation's dashboard.

You are now able to log into your dashboard. Enter the registered email address and password for this account.

**Note**: Use the Forgot password hyperlink and follow the prompts to reset or change your password at any time.

#### End of steps

#### If you need more information

- Click the Help link at the top of the screen to access the NSW Planning Portal help pages and articles
- Review the Frequently Asked Questions <u>www.planningportal.nsw.gov.au/help/frequently-asked-questions</u>
- Contact ServiceNSW on 1300 306 695

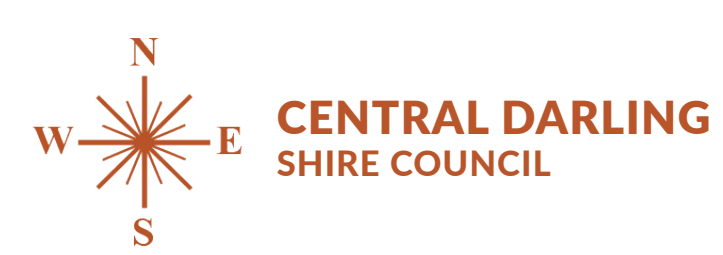

PO Box 165 WILCANNIA NSW 2836 council@centraldarling.nsw.gov.au

www.centraldarling.nsw.gov.au ABN: 65 061 502 439 Phone 08 8083 8900 Fax 08 8091 5994

Administration Office 21 Reid Street WILCANNIA NSW 2836